# Secure Research Cloud (SRC)

# <u>User Guide</u>

# Table of Contents

| I.    | In | troduction                                                | 2 |
|-------|----|-----------------------------------------------------------|---|
| ١١.   | Pr | erequisites                                               | 2 |
| A     |    | Install DUO                                               | 2 |
| В     | •  | Install the VPN client                                    | 2 |
| C     |    | Install the Remote Desktop client (RDP)                   | 2 |
| III.  |    | Security Training                                         | 2 |
| IV.   |    | Turn On and Off the server instance for Windows and MacOS | 2 |
| А     |    | Logging on your Windows or MacOS instance                 | 2 |
| В     | •  | Turn/Log off your Windows or MacOS instance               | 3 |
| V.    | Τι | Irn On and Off the server instance for Linux              | 3 |
| A     | •  | Connecting to your Linux instance                         | 3 |
| В     | •  | Turn/Log off your Linux instance                          | 5 |
| VI.   |    | Helpful Hints                                             | 5 |
| VII.  |    | Downloading Software                                      | 5 |
|       | A. | Helpful Software Links                                    | 5 |
|       | Β. | Software Hints                                            | 5 |
| VIII. |    | Ongoing support                                           | 5 |
| IX.   |    | User/PI Responsibilities: Do's and Don'ts                 | 5 |

# I. Introduction

Vanderbilt's Secure Research Cloud environment functions as a secure cloud storage and computing platform. It is intended for use by Vanderbilt University (VU) Principal Investigators (PI), and others at Vanderbilt to conduct business in a secure cloud environment.

### II. Prerequisites

#### A. Install DUO

Enroll in the DUO Multi-Factor Authentication system. Click <u>here</u> if you have not previously enrolled. You will need a secondary device handy, such as a cell phone or tablet. If you are already using DUO for access to other systems or applications, skip this step.

#### B. Install the VPN client

- MacOS: Pulse Secure download and installation instructions (macOS 10.9 or higher is required.)
- Windows: Pulse Secure download and installation instructions
- Linux: Pulse Secure download and installation instructions

#### C. Install the Remote Desktop client (RDP)

- <u>MacOS</u>: Download the Microsoft Remote Desktop client from the Mac App Store (macOS 10.13 or higher is required).
- <u>Windows</u>: This should be installed with your operating system. Do a search in your programs for "Remote Desktop Connection".

#### III. Security Training

You must complete cyber security awareness training prior to accessing your secure cloud environment. Please contact <u>it.risk@vanderbilt.edu</u> for assistance if you have not received training.

## IV. Turn On and Off the server instance for Windows and MacOS

#### A. Logging on your Windows or MacOS instance

- 1. Login to the VU VPN.
- 2. Open the Trigger web page sent to you by VUIT with your specific environment information.

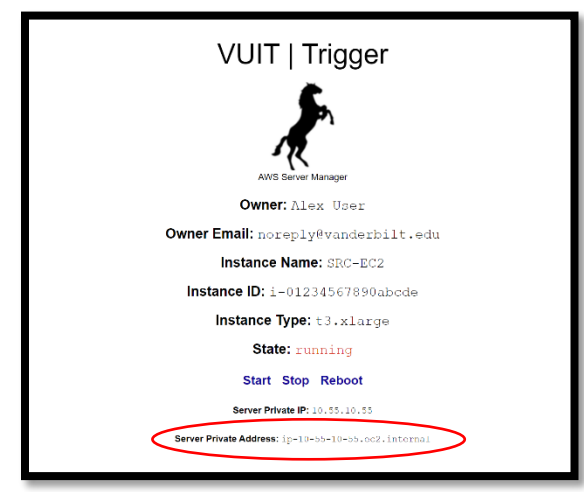

- 3. Click the "Start" option shown on that web page.
- 4. Copy the Server Private IP address shown on that page.
- 5. Launch the Remote Desktop Connection

FOR <u>WINDOWS</u>: Paste the IP address from the VUIT trigger web page into "Computer".

# Remote Desktop Connection Remote Desktop Computer: Example: computer fabrikam.com User name: None specified The computer name field is blank. Enter a full remote computer name. Show Options Connect

FOR <u>MacOS</u>: First add the Microsoft Remote Desktop to the OS. Paste the IP address from the VUIT web page into "PC Name".

|                    | Host hame of in dodress                |
|--------------------|----------------------------------------|
| User account:      | Ask when required                      |
| General            | Display Devices & Audio Folders        |
| Friendly name:     | Optional                               |
| Group:<br>Gateway: | Saved PCs 💿                            |
|                    | No gateway                             |
|                    | ✓ Bypass for local addresses           |
|                    | Reconnect if the connection is dropped |
|                    | Connect to an admin session            |
|                    | - awap mouse puttons                   |

- 6. Click "Connect", "Add", or "OK" depending on your OS type.
- 7. Once connected you will be asked for credentials. Use: Vanderbilt\VUnetID and password (*e.g. Vanderbilt\SmithJ*)
- 8. Read the pop-up warning banner, click OK.
- 9. You should now be in your secure cloud environment.
- B. Turn/Log off your Windows or MacOS instance
  - 1. In the environment, click on the power button and select, "Shut Down."
  - 2. You will be prompted to select a reason for shutting down select that you intended to shut down.
  - 3. To verify shutdown, navigate to the web page sent to you by VUIT with your specific environment information, click the "Stop" option shown on that web page.

# V. Turn On and Off the server instance for Linux

#### A. Connecting to your Linux instance

- 1. To connect to your Linux server from your Windows device you will need to download PuTTY.
- 2. Download the MSI Windows Installer 64-bit x86.
- 3. Connect to the server by putting the IP address in the HostName in the following format, replacing the IP address with your current IP address: (ec2-user@your\_IP\_address).

| 🕵 PuTTY Configuration                                                                                                    |                                                                                                    | ?                                                                                                    | ×        |  |  |  |  |  |
|----------------------------------------------------------------------------------------------------|----------------------------------------------------------------------------------------------------|----------------------------------------------------------------------------------------------------|----------|--|--|--|--|--|
| Category:                                                                                                    |                                                                                                    |                                                                                                    |          |  |  |  |  |  |
| Category:  Category: Category: Category: | Basic options for your PuTTY ses<br>Specify the destination you want to connect to<br>Host Name (or IP address)<br>ec2-user@10.55.24.26<br>Connection type:<br>Raw Orelnet ORlogin SSH<br>Load, save or delete a stored session<br>Saved Sessions<br>Default Settings<br>Forward<br>Close window on exit<br>Always ONever © Only on cle | Port<br>22<br>22<br>23<br>20<br>20<br>20<br>20<br>20<br>20<br>20<br>20<br>20<br>20<br>20<br>20<br>20 | ad<br>ve |  |  |  |  |  |
|                                                                                                    |                                                                                                    |                                                                                                    |          |  |  |  |  |  |
| About Help                                                                                                    | Open                                                                                                    | Car                                                                                                  | ncel     |  |  |  |  |  |

- 4. In the PuTTY Category expand Connection; expand SSH; and highlight Auth; click on browse and
- 5. Choose the SSH key that was shared with you; then click open

| Real PuTTY Configuration                                                                                                    |      | ? ×                                                                                                    |  |  |  |  |  |  |
|----------------------------------------------------------------------------------------------------|------|----------------------------------------------------------------------------------------------------|--|--|--|--|--|--|
| Category:                                                                                                    |      |                                                                                                    |  |  |  |  |  |  |
| Category:<br>Keyboard<br>Bell<br>Features<br>Window<br>Window<br>Capearance<br>Behaviour<br>Translation<br>Selection<br>Colours<br>Connection<br>Data<br>Proxy<br>Telnet<br>Rlogin<br>SSH<br>Kex<br>Host keys<br>Ciprer<br>Try | ^    | Options controlling SSH authentication  Display pre-authentication banner (SSH-2 only) Bypass authentication entirely (SSH-2 only)  Authentication methods Authentication using Pageant Atempt TIS or CryptoCard auth (SSH-1) Atempt TIS or CryptoCard auth (SSH-2)  Authentication parameters Authentication parameters Authentication parameters Authentication: C:\Users\dawsom4\Documents\ssre-dev(1) Browse |  |  |  |  |  |  |
|                                                                                                    |      |                                                                                                    |  |  |  |  |  |  |
| Bugs                                                                                                    | ~    |                                                                                                    |  |  |  |  |  |  |
| About                                                                                                    | Help | Open Cancel                                                                                                    |  |  |  |  |  |  |

6. The first time you open the configuration, a warning banner will appear; click yes

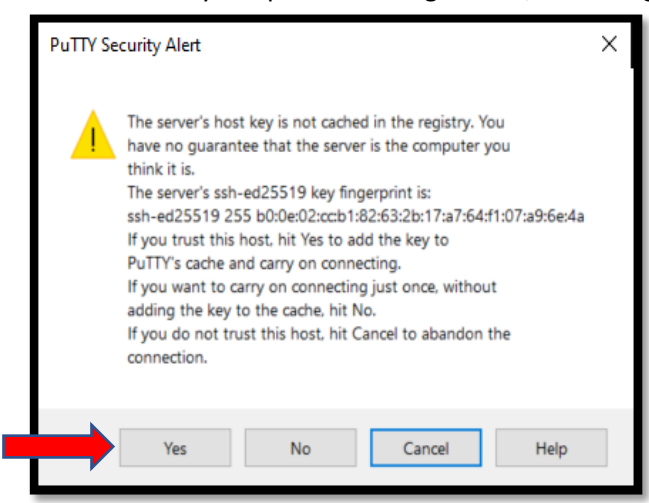

7. Once "Yes" is clicked, a banner will appear, and you will be logged in.

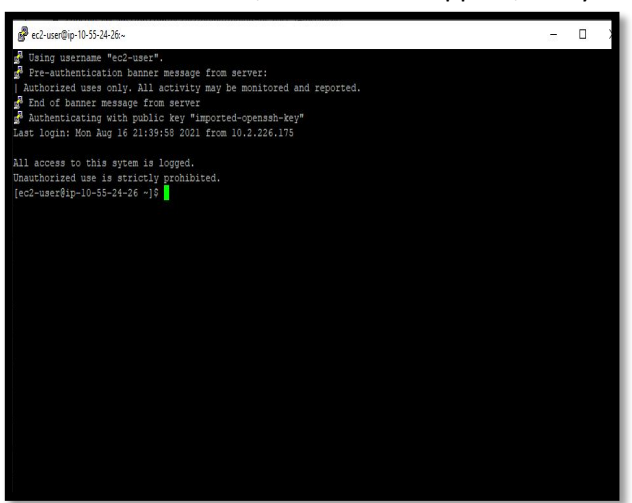

#### B. Turn/Log off your Linux instance

To Log off and shut down type: sudo shutdown

# VI. Helpful Hints

- ✓ **Turn off** the server when it is not in use to avoid unneeded run time and charges.
- ✓ If State does not say/indicate STOPPED, you are still incurring charges! Click STOP again and wait until it says "STOPPED".
- ✓ If State does not transition to stopped, please reach out to cloud services at: <u>vuit.cloudsupport@vanderbilt.edu</u>

# VII. Downloading Software

- A. Helpful Software Links
  - <u>Microsoft Office</u> For downloading Office 365 products.
  - <u>VU Software Store</u> For downloading common research software
  - <u>PuTTY</u> For Linux

#### B. Software Hints

- ✓ Only download the software you need, and only from reputable sources.
- ✓ Scan applications and software for vulnerabilities prior to download if downloading from third party vendors.
- ✓ Downloading and maintaining secure software is the responsibility of the user; however, you are free to install any software needed to complete the tasks in your secure environment for business purposes.
- ✓ Licensing for certain software may require a perpetual license. (e.g SPSS Grad pack does not work in cloud environment.)

## VIII. Ongoing support

If you need help troubleshooting or need to make changes to your environment, submit a <u>ticket</u> to get ongoing support with an existing account. Examples

- Adjusting storage size or disk space
- Adjusting memory or CPU usage
- Add/Remove users
- Closing your secure cloud environment

# IX. User/PI Responsibilities: Do's and Don'ts.

| Do's                                                    | Do Not's                                                      |
|---------------------------------------------------------|---------------------------------------------------------------|
| "Do" complete the required cyber security               | "Do not" use SRC for anything other than its                  |
| awareness training prior to accessing SRC for the first | intended purpose.                                             |
| time.                                                   |                                                               |
| "Do" be cautious of software you install and only       | "Do not" download software that is not necessary              |
| download from reputable sources. If you have any        | for the work. Your instance is only as secure as the          |
| questions as to the safety of the software you are      | software you put in it. It is strongly advised to             |
| installing, submit a <u>ticket</u> .                    | perform a vulnerability scan of software from 3 <sup>rd</sup> |
| "Do" keep an updated list of software that is           | parties.                                                      |
| installed.                                              |                                                               |

| "Do" monitor your ongoing charges. If you need                                                                            | "Do not" share your personal log in/sign in access                                                                                        |  |
|----------------------------------------------------------------------------------------------------|----------------------------------------------------------------------------------------------------|--|
| assistance with monitoring contact:                                                                                       | information with anyone.                                                                                                    |  |
| vuit.cloudsupport@vanderbilt.edu                                                                                          |                                                                                                    |  |
| "Do" notify VUIT of any changes to your                                                                                   | "Do not" use portable storage devices, if possible                                                                                        |  |
| environment by submitting a <u>ticket</u> .                                                                               | (e.g USB flash memory, external hard drives, DVD's,                                                                                       |  |
| <ul> <li>Adjusting storage size or disk space</li> <li>Adjusting memory or CPU usage</li> <li>Add/Remove users</li> </ul> | etc.). SRC security can only be ensured while data is<br>in the environment.<br>If used, the PI is responsible for identifying, labeling, |  |
| Decommissioning or retiring your environment                                                                              | keeping inventory, and maintaining physical security<br>of all portable storage containing sensitive data)                                |  |
| <b>"Do"</b> report suspected security incidents immediately.                                                              | <b>"Do not"</b> transfer data from SRC without prior authorization.                                                                       |  |
| Call (615) 343-9999 or submit a high priority ticket at <u>help.it.vanderbilt.edu</u> and indicate a potential breach.    |                                                                                                    |  |